#### IT Essentials 5.0

# 5.3.1.13 Travaux pratiques – Installation de logiciels tiers dans Windows XP

## Introduction

Imprimez et faites ces travaux pratiques.

Au cours de ce TP, vous allez installer et supprimer une application logicielle tierce fournie par l'instructeur. Vous allez installer l'application Packet Tracer pour Windows.

### Matériel conseillé

Cet exercice nécessite l'équipement suivant :

- Un système informatique exécutant Windows XP
- Un lecteur flash ou un CD avec le programme d'installation de la dernière version de Packet Tracer pour Windows

## Étape 1

Ouvrez une session sur l'ordinateur avec le compte Administrateur.

Utilisez l'Explorateur Windows pour accéder au dossier Packet Tracer. Si vous effectuez l'installation à partir d'un CD, insérez celui-ci dans le lecteur de CD et accédez à Packet Tracer.

Si vous effectuez l'installation à partir d'un lecteur flash, branchez celui-ci sur un port USB et accédez à Packet Tracer.

Localisez l'application PacketTracer###\_setup.exe (où ### est le numéro de version) sur le CD ou le lecteur flash. Double-cliquez sur l'icône **PacketTracer533\_setup.exe** pour lancer l'installation de l'application Packet Tracer.

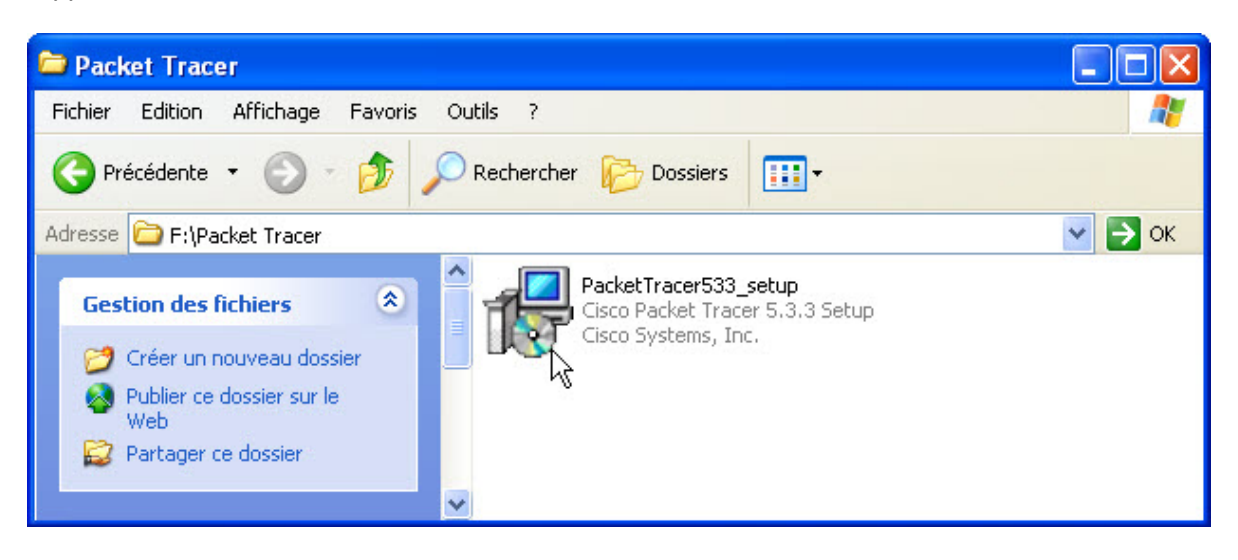

## Étape 2

La fenêtre d'installation de Cisco Packet Tracer 5.3.3 s'affiche.

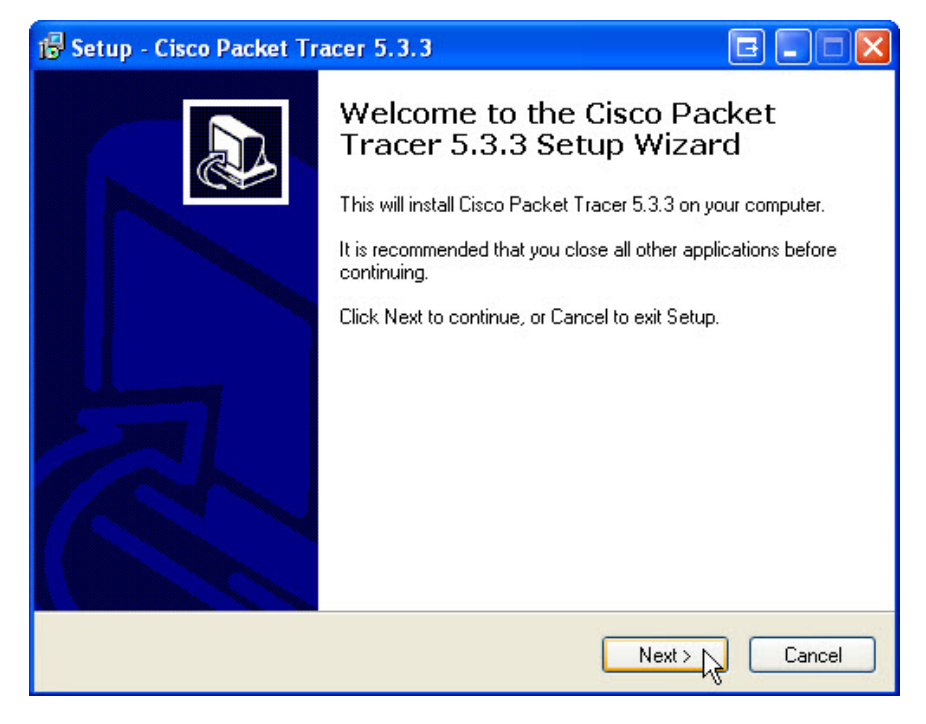

Cliquez sur Next.

L'écran du contrat de licence s'affiche.

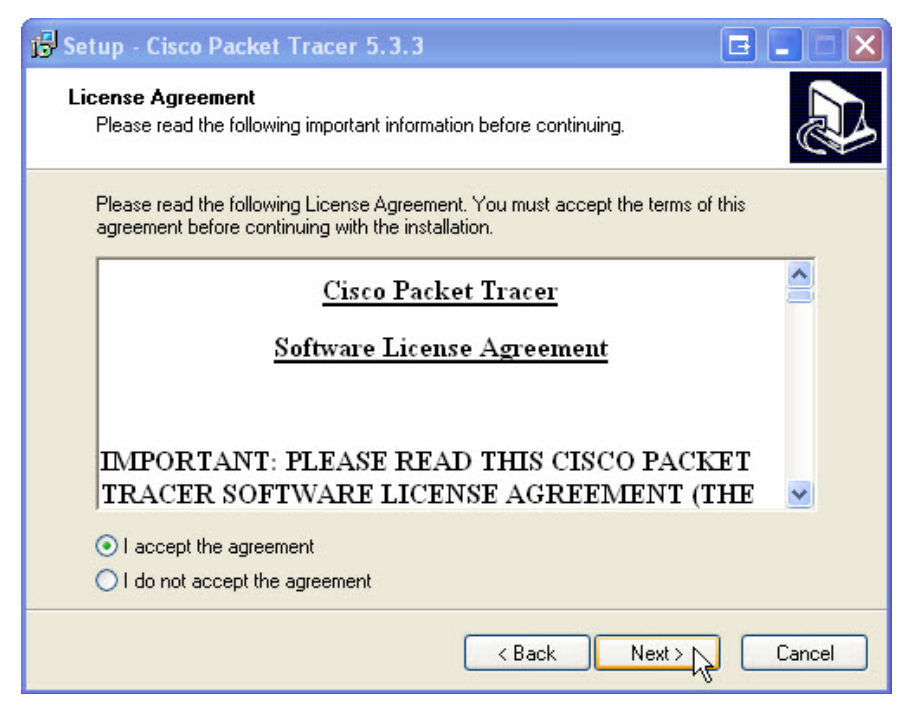

Sélectionnez I accept the agreement, puis cliquez sur Next.

L'écran de sélection de l'emplacement de destination s'affiche. Conservez les paramètres par défaut.

| 🙀 Setup - Cisco Packet Tracer 5.3.3 📃 🖃 💽                                              | K |
|----------------------------------------------------------------------------------------|---|
| Select Destination Location<br>Where should Cisco Packet Tracer 5.3.3 be installed?    | 5 |
| Setup will install Cisco Packet Tracer 5.3.3 into the following folder.                |   |
| To continue, click Next. If you would like to select a different folder, click Browse. |   |
| C:\Program Files\Cisco Packet Tracer 5.3.3 Browse                                      |   |
| At least 177.3 MB of free disk space is required.                                      |   |
| < Back Next > Cancel                                                                   | ) |

Quel est l'emplacement par défaut pour Packet Tracer ?

Cliquez sur Next.

L'écran permettant de sélectionner le dossier du menu de démarrage s'affiche. Conservez les paramètres par défaut.

| 🔂 Setup - Cisco Packet Tracer 5.3.3                                                                                                    | G 🗖 🗖 🗙                   |
|----------------------------------------------------------------------------------------------------|---------------------------|
| Select Start Menu Folder<br>Where should Setup place the program's shortcuts?                                                                        |                           |
| Setup will create the program's shortcuts in the following Start M<br>To continue, click Next. If you would like to select a different folder, clicl | 1enu folder.<br>< Browse. |
| Cisco Packet Tracer                                                                                                    | Browse                    |
| < Back Next >                                                                                                    | Cancel                    |

Cliquez sur Next.

L'écran de sélection des tâches supplémentaires s'affiche. Conservez les paramètres par défaut.

| 🔂 Setup - Cisco Packet Tracer 5.3.3                                                                            | E 🔳 🗆 🗙        |
|----------------------------------------------------------------------------------------------------|----------------|
| Select Additional Tasks<br>Which additional tasks should be performed?                                         |                |
| Select the additional tasks you would like Setup to perform while installing<br>Tracer 5.3.3, then click Next. | ) Cisco Packet |
| Additional icons:                                                                                              |                |
| Create a desktop icon                                                                                          |                |
| Create a Quick Launch icon                                                                                     |                |
|                                                                                                    |                |
|                                                                                                    |                |
|                                                                                                    |                |
|                                                                                                    |                |
|                                                                                                    |                |
|                                                                                                    |                |
| < Back Next >                                                                                                  | Cancel         |

Cliquez sur Next.

L'écran indiquant que le système est prêt pour l'installation s'affiche.

| 🔂 Setup - Cisco Packet Tracer 5.3.3                                                                                                    |       |
|----------------------------------------------------------------------------------------------------|-------|
| <b>Ready to Install</b><br>Setup is now ready to begin installing Cisco Packet Tracer 5.3.3 on your computer.                                              |       |
| Click Install to continue with the installation, or click Back if you want to review or<br>change any settings.                                            |       |
| Destination location:<br>C:\Program Files\Cisco Packet Tracer 5.3.3<br>Start Menu folder:<br>Cisco Packet Tracer<br>Additional tasks:<br>Additional icons: |       |
| Create a desktop icon                                                                                                    | 3     |
| < Back Install C                                                                                                    | ancel |

Cliquez sur Install.

L'écran de progression de l'installation s'affiche.

| 1🕏 Setup - Cisco Packet Tracer 5.3.3 🔲 🗖 🔀                                                 |
|--------------------------------------------------------------------------------------------|
| Installing<br>Please wait while Setup installs Cisco Packet Tracer 5.3.3 on your computer. |
| Extracting files<br>C:\Program Files\Cisco Packet Tracer 5.3.3\bin\Qt3Support4.dll         |
|                                                                                            |
|                                                                                            |
|                                                                                            |
|                                                                                            |
|                                                                                            |
| Cancel                                                                                     |

Si un écran d'informations s'affiche, cliquez sur OK.

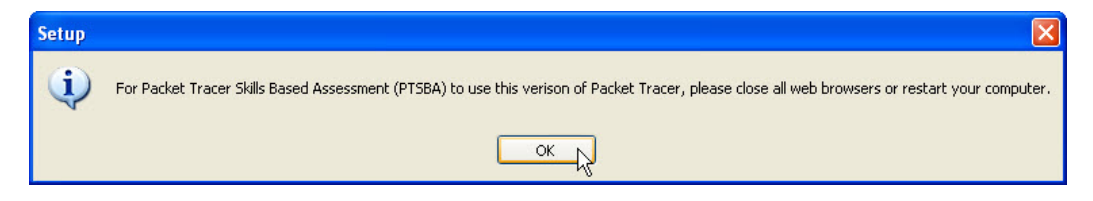

Ne fermez aucun programme et ne redémarrez pas l'ordinateur.

L'écran de la dernière étape de l'Assistant d'installation de Cisco Packet Tracer 5.3.3 s'affiche.

| 🕞 Setup - Cisco Packet Tr | acer 5.3.3 🔲 🗖 🗖 🕅                                                                                                    |
|---------------------------|----------------------------------------------------------------------------------------------------|
|                           | Completing the Cisco Packet<br>Tracer 5.3.3 Setup Wizard<br>Setup has finished installing Cisco Packet Tracer 5.3.3 on your<br>computer. The application may be launched by selecting the<br>installed icons.<br>Click Finish to exit Setup.<br>I Launch Cisco Packet Tracer |
|                           | Finish                                                                                                    |

Cliquez sur Finish.

Packet Tracer démarre.

| 🥐 Ci | 🤻 Cisco Packet Tracer 🛛 🖸 🖃 🖃 💽 💽 |        |     |      |        |       |            |         |       |         |             |        |       |         |         |            |          |
|------|-----------------------------------|--------|-----|------|--------|-------|------------|---------|-------|---------|-------------|--------|-------|---------|---------|------------|----------|
| File | Edit                              | Opti   | ons | View | Tools  | Ex    | tensions   | Help    | 5     |         |             |        |       |         |         |            |          |
|      |                                   |        | 8   |      |        | Ð     | <b>(</b> ) | ক   .   | •     | R       | <b>,</b> •  |        |       |         |         |            | 1) ?     |
| L    | ogic                              | al     |     |      | [Root] | ľ.    | N          | ew Clu  | uster |         | 1ove        | Object | Set   | Tiled B | ackgri  | ound       | Viewport |
| 73   |                                   |        |     |      |        |       |            |         |       |         |             |        |       |         |         |            |          |
|      |                                   |        |     |      |        |       |            |         |       |         |             |        |       |         |         |            | Siz      |
|      |                                   |        |     |      |        |       |            |         |       |         |             |        |       |         |         |            |          |
|      |                                   |        |     |      |        |       |            |         |       |         |             |        |       |         |         |            | ×        |
|      |                                   |        |     |      |        |       |            |         |       |         |             |        |       |         |         |            | 9        |
| -    |                                   | 1111   |     |      |        |       |            |         |       |         |             |        |       |         |         | <u>،</u> ۲ |          |
| Tin  | ne: 00                            | ):00:4 | 46  | Powe | er Cyc | le De | vices      | Fast Fo | orwar | rd Tii  | me          |        |       |         |         | Rea        | Itime    |
|      |                                   | Rout   | ers | 13   |        | 1841  | 2620XI     | 2621    |       | i)<br>N | Scen<br>lew | ario O | elete | • F     | ire   l | .ast St    | atus Sou |
| 110  |                                   | -      | 5   |      |        | J     | 1841       |         | -     | Togg    | le PD       | U List | Wind  | ow      | [       |            | >        |

Fermez toutes les fenêtres ouvertes et redémarrez l'ordinateur.

## Étape 3

Ouvrez une session sur l'ordinateur avec le compte Administrateur.

Pour désinstaller un programme, sélectionnez **Démarrer > Panneau de configuration > Ajouter ou supprimer des programmes**. Cliquez sur **Cisco Packet Tracer** dans la liste. Cliquez sur **Supprimer**.

| 🐱 Ajouter ou supprim                              | er des programmes                                                                            | _ 🗆 🗙      |
|---------------------------------------------------|----------------------------------------------------------------------------------------------|------------|
|                                                   | Programmes actuellement installés :                                                          | ~          |
| Modifier ou<br>supprimer des                      | Cisco Packet Tracer 5.3.3 Taille                                                             | 180,00Mo   |
| programmes                                        | <u>Cliquer ici pour obtenir des informations sur le support</u><br><u>technique.</u> Utilisé | rarement   |
|                                                   | Dernière utilisation                                                                         | 09/04/2013 |
| Ajouter de<br>nouveaux programmes                 | Pour supprimer ce programme de votre ordinateur, cliquez sur Supprimer.                      | Supprimer  |
|                                                   | Nicrosoft .NET Framework 4 Client Profile Taille                                             | 117,00Mo   |
| 6                                                 | Microsoft Visual C++ 2008 Redistributable - x86 Taille<br>9.0.30729.4148                     | 10,19Mo 🗧  |
| Ajouter ou supprimer<br>des composants<br>Windows | Module linguistique Microsoft .NET Framework 4 Client Taille Profile FRA                     | 19,16Mo    |
|                                                   | 🕘 Mozilla Firefox 20.0 (x86 en-US) Taille                                                    | 45,53Mo    |
| <₽                                                | 🐼 Mozilla Maintenance Service Taille                                                         | 0,22Mo     |
| <u>C</u> onfigurer                                | Snagit 11 Taille                                                                             | 118,00Mo 💻 |
| par défaut                                        | VMware Tools Taille                                                                          | 39.95Mo 💌  |

Cliquez sur **Oui** pour confirmer la suppression.

| Cisco Pa | acket Tracer 5.3.3 Uninstall                                                                    |
|----------|-------------------------------------------------------------------------------------------------|
| ?        | Are you sure you want to completely remove Cisco Packet Tracer 5.3.3 and all of its components? |
|          | Oui Non                                                                                         |

L'écran de désinstallation s'affiche.

| Cisco Packet Tracer 5.3.3 Uninstall                                                            | EX     |
|------------------------------------------------------------------------------------------------|--------|
| Uninstall Status<br>Please wait while Cisco Packet Tracer 5.3.3 is removed from your computer. | 18     |
| Uninstalling Cisco Packet Tracer 5.3.3                                                         |        |
|                                                                                                |        |
|                                                                                                |        |
|                                                                                                |        |
|                                                                                                |        |
|                                                                                                | -      |
|                                                                                                | Cancel |

Lorsque la fenêtre indiquant que la suppression est terminée s'affiche, cliquez sur OK.

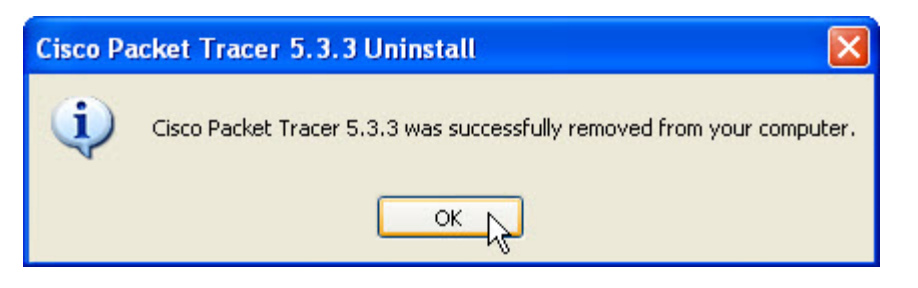

Une fois l'application supprimée, Cisco Packet Tracer n'apparaît plus dans la fenêtre Ajouter ou supprimer des programmes.

| 🐻 Ajouter ou suppr                                | ime    | r des programmes                                                         |                 |                  |
|---------------------------------------------------|--------|--------------------------------------------------------------------------|-----------------|------------------|
| 5                                                 | ^      | Programmes actuellement installés : 📃 Affic <u>h</u> er les mises à jour | Trier par : Nom | ~                |
| Modifier ou<br>supprimer des                      |        | 5 Microsoft .NET Framework 4 Client Profile                              | Taille          | 117,00Mo 🔷       |
| programmes                                        | rammes | Hicrosoft Visual C++ 2008 Redistributable - x86<br>9.0.30729.4148        | Taille          | 10,19Mo          |
|                                                   |        | Module linguistique Microsoft .NET Framework 4 Client<br>Profile FRA     | Taille          | 19,16Mo 📄        |
| njouter de<br>nouveaux programmes                 | ;      | 🥙 Mozilla Firefox 20.0 (x86 en-US)                                       | Taille          | 45,53Mo          |
| -                                                 | -      | 📸 Mozilla Maintenance Service                                            | Taille          | 0,22Mo 🔜         |
| <u> </u>                                          |        | Snagit 11                                                                | Taille          | 118,00Mo         |
| Ajouter ou supprimer<br>des composants<br>Windows | ~      | WWware Tools                                                             | Taille          | <u>39,95Mo</u> 🔽 |

Pourquoi Microsoft recommande-t-il d'utiliser Ajouter ou supprimer des programmes pour supprimer une application installée ?